| <b>MKK</b>                                                     | MERKEZİ KAYIT KURULUŞU A.Ş. |                         |                                    |  |  |  |
|----------------------------------------------------------------|-----------------------------|-------------------------|------------------------------------|--|--|--|
|                                                                | <b>Tarih</b><br>18/11/2014  | GENEL MEKTUP<br>No: 682 | Referans<br>YAKAP\e-CAS Uygulaması |  |  |  |
| KONU : e-CAS 2.0 GENİŞLETİLMİŞ ENGELLEME AŞAMASI BİLGİLENDİRME |                             |                         |                                    |  |  |  |

#### İLGİLİ: SAYIN GENEL MÜDÜR VE SERMAYE PİYASALARI YÖNETİCİLERİ (ARACI KURULUŞ, BANKA VE İHRAÇÇI KURULUŞLAR)

Kuruluşumuz tarafından geliştirilen yatırımcı bilgilendirme hizmetleri kapsamında, Merkezi Kaydi Sistemde (MKS) yer alan hesaplarında hareket oluşması halinde yatırımcıların anlık olarak SMS ve e-posta ile bilgilendirilmelerini amaçlayan e-CAS uygulaması hakkında 28.09.2009 tarih ve 482 sayılı Genel Mektubumuzla ayrıntılı bilgi verilerek <u>yatırımcının</u> tercihine dayalı olarak işleyen e-CAS Bilgilendirme Aşaması 05.10.2009 tarihinde devreye alınmıştı.

Ayrıca, 08.08.2011 tarih ve 560 sayılı Genel Mektubumuzda ayrıntıları belirtildiği üzere e-CAS uygulamasına kayıt olunmaması durumunda **yerli yatırımcıların kendilerine ait olmayan başka bir hesaba rehin tesisi veya teminat amaçlı pay senedi çıkış işlemlerinin <u>engellendiği</u> e-CAS Engelleme Aşaması 03.10.2011 tarihinde uygulamaya** alınmıştı.

07.08.2014 tarih ve 29081 sayılı Resmi Gazete'de yayımlanan Sermaye Piyasası Kurulu'nun "*Kaydileştirilen Sermaye Piyasası Araçlarına İlişkin Kayıtların Tutulmasının Usul ve Esasları Hakkında Tebliğ''*in 24 ncü maddesinde aşağıdaki hususlara yer verilmiştir.

"Yatırımcı uyarı sistemi

MADDE 24 – (1) Hak sahiplerinin bilgilendirilmesine yönelik olarak MKK yatırımcı uyarı sistemine kayıtlılık, Kurul tarafından zorunlu tutulabilir.

(2) Yatırımcı uyarı sistemine kayıtlı olunmaması durumunda MKK tarafından belirlenen ve Kurulca onaylanan işlemlerin gerçekleştirilmesi engellenebilir."

Bu doğrultuda Sermaye Piyasası Kurulu (Kurul) tarafından; **01.07.2015** tarihini takip eden dönemde, e-CAS uygulamasının *Genişletilmiş Engelleme Aşaması*'na yönelik olarak Kurul kararı alınabileceği ifade edilerek konunun üyelerimize duyurulması talep edilmiştir.

Uygulamanın Kurul'un duyurulmasını talep ettiği çerçevede <u>01.07.2015 tarihinden</u> <u>itibaren devreye alınması durumunda</u>, e-CAS uygulamasına kaydolmamış yerli yatırımcıların kendilerine ait olmayan başka bir hesaba kayden izlenen tüm kıymetler için Borsa içi ve Borsa dışındaki satış işlemleri, kıymet transferi, şartlı virman, rehin/teminat aktarımları, ödünç pay senedi piyasasında ödünç verme, EMKT'ye devir işlemleri ve VİOP opsiyon kıymet ödeme işlemlerinin üyelerimizce MKS'de yapılamaması söz konusu olacaktır.

e-CAS uygulamasına kaydolmuş yerli yatırımcıların söz konusu işlemlerine MKS tarafından izin verileceği gibi, kayıtlı yatırımcıların hesaplarında gerçekleşen çıkış yönlü her türlü işlem (yatırım fonu katılma belgeleri işlemleri hariç) hakkında e-posta ve talep etmesi durumunda SMS ile anlık bilgilendirme yapılacaktır.

Diğer taraftan, "RP302-Yatırımcı Anlık Bildirim Sistemi Kayıt Durum Raporu" ile e-CAS uygulamasına kayıtlı yatırımcıların bilgileri üyelerimizce MKS'de izlenebilecektir.

Yatırımcıların e-CAS uygulamasına kaydolmasına ilişkin "Yatırımcı/Gezgin e-YÖNET Portalı Üyelik İşlemleri Kılavuzu", Kuruluşumuz web sitesinin Bilgi Merkezi > Kılavuzlar bölümünde yer almaktadır. Genişletilmiş Engelleme Aşaması'nda söz konusu işlemlerinin herhangi bir aksaklığa uğramaması açısından yatırımcıların uygulama hakkında ve **01.07.2015 tarihine kadar e-CAS uygulamasına kayıt yaptırmaları** yönünde üyelerimizce bilgilendirilmeleri ve üyelerimizin operasyonel hazırlıklarını tamamlamaları önem arz etmektedir.

Bilgilerinizi rica ederiz

Saygılarımızla,

HERKEZİ KAYIT KURULUŞU A.Ş.

Doç. Dr. Yakup ERGİNCAN Genel Müdür Yönetim Kurulu Üyesi

can ÇÖRTÜK

Genel Müdür Vardımcısı

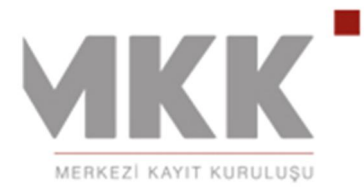

# **e- MKK** MERKEZI KAYIT KURULUŞU

**BILGI PORTALI** 

YATIRIMCI-GEZG**İ**N ÜYE ÜYEL**İ**K KILAVUZU

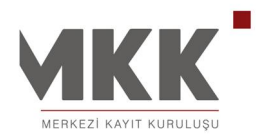

## **İÇİ**NDEK**İ**LER

| ÜYEL <b>İ</b> K                                      | . 3 |
|------------------------------------------------------|-----|
| YATIRIMCI ÜYE                                        | . 4 |
| e-DEVLET Şifresi ile Üyelik Kaydı                    | . 4 |
| T.C. Kimlik Numarası ve MKK Şifresi ile Üyelik Kaydı | . 7 |
| MKK Sicil Numarası ve MKK Şifresi ile Üyelik Kaydı   | 10  |
| GEZG <b>İ</b> N ÜYE                                  | 13  |
| Elektronik Posta Adresi ile Üyelik Kaydı             | 13  |

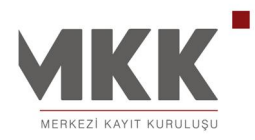

#### ÜYEL**İ**K

Yatırımcılar, e-MKK Bilgi Portalı'na;

- e-DEVLET Şifresi,
- T.C Kimlik Numarası ve MKK Şifresi,
- MKK Sicil ve Şifresi,

olmak üzere Giriş ekranında yer alan ilk üç seçenek ile açılan sayfalarda Kayıt Ol bölümüne girerek üyelik kaydı yapabilmektedir.

e-DEVLET şifresi tüm vatandaşlarca PTT şubelerinden temin edilebilmektedir.

Yatırımcılar, MKK sicil numarası ve şifrelerini bilmiyor veya unutmuş ise yatırım hesaplarının bulunduğu aracı kuruluşa (Banka, Aracı Kurum) başvuruda bulunarak MKK Sicil-şifre talebinde bulunabilmektedir.

MKK Sicil numarası ve şifresi olmayan kullanıcılar, geçerli bir elektronik posta adresi ile Gezgin Üye olarak e-MKK Bilgi Portalı'na üyelik kaydı yapabilmektedir.

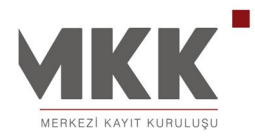

#### YATIRIMCI ÜYE

#### e-DEVLET Şifresi ile Üyelik Kaydı

Yatırımcılar Merkezi Kayıt Kuruluşu kurumsal web sitesinden (www.mkk.com.tr) e-MKK Bilgi Portalı'na ulaşabilmektedirler.

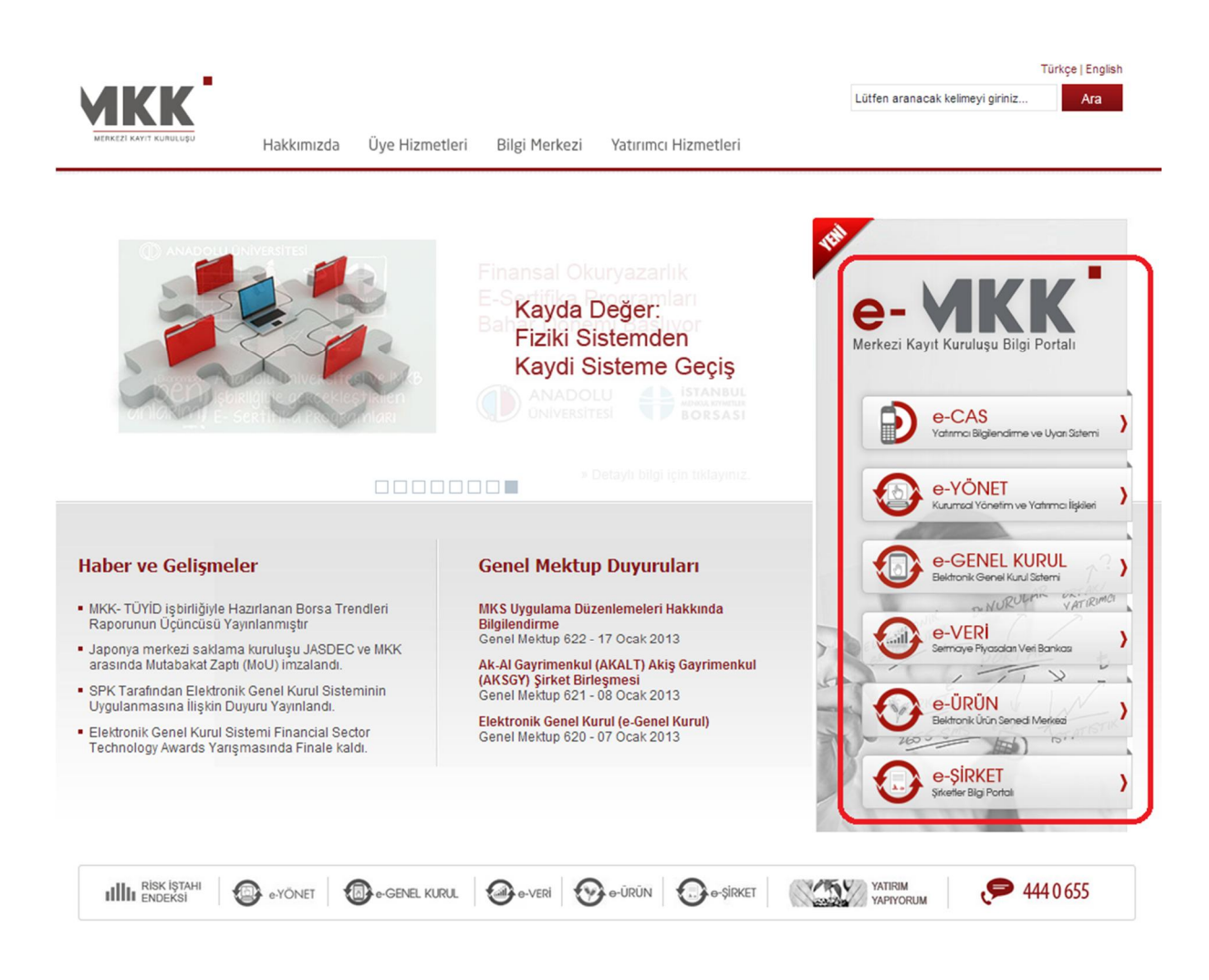

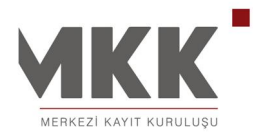

e-MKK Blgi Portalı giriş ekranında ilk sırada yer alan "e-DEVLET şifremle işlem yapmak istiyorum." seçeneğinden T.C. Kimlik numarası ve PTT şubelerinden alınan e-DEVLET şifreleri ile üyelik kaydı yapılabilmektedir.

|                                             | Q. An                                                                                                    | • Türkçe • Engli<br>e- MKK<br>behazi Kayesaranga Big Partai |
|---------------------------------------------|----------------------------------------------------------------------------------------------------|-------------------------------------------------------------|
| <ul> <li>Giris &amp; Yeni Üvelik</li> </ul> | Giriş & Kayıt                                                                                                    |                                                             |
| Üyelik Yardım                               | Yatirimoi İhraççı                                                                                                    |                                                             |
| Detaylı Arama                               | e-DEVLET Şifrem ile işlem yapmak istiyorum.                                                                                                    | >                                                           |
|                                             | Bu bölümde PTT şubelerinden alınan e-DEVLET şifreniz ile işlem yapabilirsiniz. Aşağıda bulunan e-DEVLE<br>DEVLET şifreniz ile e-YONET ortamına giriş yapabilirsiniz. | ET logosunu seçerek e-                                      |
|                                             | T.C. Kimlik Numaram ve MKK Şifrem ile işlem yapmak istiyorum.                                                                                                    | *                                                           |
|                                             | MKK Sicil ve Şifrem ile işlem yapmak istiyorum.                                                                                                    | ۲                                                           |
|                                             | Yatırımcı değilim, elektronik posta (e-posta) adresimle işlem yapmak istiyorum.                                                                                      | *                                                           |

Açılan ekranda e-DEVLET şifresi seçilerek, TC kimlik numarası ve e-DEVLET şifreleri sayfada ilgili alanlara yazılarak Gönder butonuna basılır.

| e-Devlet Şifresi TC. Kimlik numaranız ve e-Devlet<br>ifrenizi kullanarak giriş yapın.<br>e-Devlet Şifresi Nasil Alınır? (?)<br>Mobil İmza Cep telefonunuz ve hattınıza kayıtlı<br>mobil imzanız ile giriş yapın.<br>Mobil İmza Nasil Alınır? (?)<br>Sahsınıza ait elektronik imza kartınız                                                 |
|----------------------------------------------------------------------------------------------------|
| e-Devlet Şifresi Nasıl Alınır? (2)<br>Mobil İmza Cep telefonunuz ve hattınıza kayıtlı<br>mobil İmza Nasıl Alınır? (2) Giriş Yapacağınız Adres<br>http://www.mkk.com.tu<br>Giriş Yapacağınız Uygulama<br>Merkezi Kayıt Kuruluşu                                                                                                    |
| Mobil İmza         Cep telefonunuz ve hattırıza kayıtlı<br>mobil imzanız ile girliş yapın.<br>Mobil İmza Nasil Alınır? (19)         Giriş Yapacağınız Adres<br>http://www.mkk.com.tr           Sahsınıza alt elektronik imza kartınız         Sahsınıza alt elektronik imza kartınız         Giriş Yapacağınız Adres                       |
| Mobil İmza         Cep telefonunuz ve hattınıza kayıtlı<br>mobil imzanız ile giriş yapın.         http://www.mkk.com.tr           Mobil İmza         Mobil İmza Nasıl Alınır?         Giriş Yapacağınız Uygulama<br>Merkezi Kayıt Kuruluşu           Sahsınıza ait elektronik imza kartınız         Sahsınıza ait elektronik imza kartınız |
| Mobil Imza Nasil Alne? (" Merkezi Kayıt Kuruluşu<br>Sahsınza ait elektronik imza kartınz                                                                                                    |
| Şahsınıza ait elektronik imza kartınız                                                                                                    |
| Flektronik İmza ve dijital imzanız ile giriş yapın. 🛶 İptal Et ve Geri                                                                                                    |
| Elektronik İmza Nasil Alınır? 🗇                                                                                                    |
| T.C. Visible Varture in side yours                                                                                                    |
| T.C. Kimlik Kartı T.C. Kimlik Kartı ası Alını? (#                                                                                                    |
|                                                                                                    |

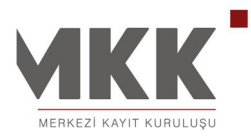

| s Yapacağınız Adres<br>ş Yapacağınız Uygulama | http://www.mkk.com.tr<br>Merkezi Kayıt Kuruluşu | MKK.                                                 |
|-----------------------------------------------|-------------------------------------------------|------------------------------------------------------|
| Şifre Île Giriş                               |                                                 |                                                      |
| * T.C. Kimlik No                              | 51162558911                                     | I Sanal Klavye II Numarami Gizle                     |
| * e-Devlet Şifresi                            |                                                 | 🗐 Sanal Klavye                                       |
| 4                                             | Gönder [ptal Et]                                |                                                      |
| Güvenliğiniz için ta                          | rayionizn adres satrinda https:                 | ://giris.turkiye.gov.tr yazdığından ve tarayıcınızın |

Açılan ekrana T.C. Kimlik Numarası girilerek e-MKK sayfasına geçilir.

| Kimlik No Doğrulama |
|---------------------|
| imaranizi giriniz.  |
| and the grant.      |
| 51162558911         |
| Vazgeç Giriş        |
|                     |

Sonraki aşamalarda Parola ve Karşılama Mesajı oluşturması gerekmektedir. Parola sayılardan ve harflerden oluşabilmektedir. Parolada en az bir harf veya en az bir rakam kullanılmalıdır. Parola en az sekiz haneli, en fazla 16 haneli olabilir. Parola girişi büyük-küçük harfe duyarlıdır.

|                                                             | 🔍 Akili Arama                                                                                    | Ara                     | Giriş/Uyelik   | e-YÖNET |
|-------------------------------------------------------------|--------------------------------------------------------------------------------------------------|-------------------------|----------------|---------|
| <mark>Giriş &amp; Yeni Üyelik</mark><br>İhraççı Sayfaları ▶ | Yeni Üye<br>Yatırımcı<br>1 2 3.<br>Lütfen parola oluşturunuz<br>• Parola<br>• Parola<br>(Tekrar) | Parola Oluşturma<br>Vaz | 4<br>geç lerte |         |

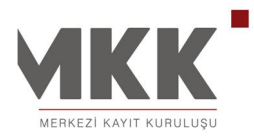

T.C. Kimlik Numarası ve MKK **Ş**ifresi ile Üyelik Kaydı

T.C. Kimlik Numarası ve MKK Şifresini bilen yatırımcılar "T.C.Kimlik Numaram ve MKK Şifrem ile işlem yapmak istiyorum." seçeneğinden T.C. Kimlik Numarası ve MKK Şifreleri ile üyelik kaydı yapabilmektedir.

|                                                                                                    | ٩                                                                                                    |                                                                                                    | Giriş/Üyelik<br>Ara                 | • Türkçe • English<br>e- YKKK<br>Merkezi Kayıt Kurulaya Bigi Portal |
|----------------------------------------------------------------------------------------------------|----------------------------------------------------------------------------------------------------|----------------------------------------------------------------------------------------------------|-------------------------------------|---------------------------------------------------------------------|
| <ul> <li>Giriş &amp; Yeni Üyelik</li> <li>Ortak Promosyonu</li> <li>Üyelik Yardım</li> <li>Duyuru Arama</li> </ul> | Ciriş & Kayıt<br>Yatırımcı İhraççı<br>e-DEVLET Şifrem ile işlem yapmak istiyorum.<br>T.C. Kimlik Numaram / Vergi Kimlik Numaram ve<br>Bu bölümde MKK tarafından adresinize gönderilen MKK<br>Bu bölümde MKK tarafından adresinize gönderilen MKK<br>ik Defa Kayıt Yaptıracağım<br>Gerekenler;<br>• MKK Şifreniz<br>• T.C. Kimlik Numaranız / Vergi Kimlik Numaranız<br>• Cep telefonu numaranız | e MKK Şifrem ile işlem yapı<br>Şifreniz ile işlem yapabilirsiniz.<br>Kayıtlı Yatırımcıyım<br>T.C. Kimlik Numaranız<br>MKK Parola<br>Parolamı Unuttum | nak istiyorum.<br>Gerçek      Tüzel | Giriş                                                               |
|                                                                                                    | MKK Sicil ve Şifrem ile işlem yapmak istiyorum.                                                                                                    |                                                                                                    |                                     | ¥                                                                   |
|                                                                                                    | Yatırımcı değilim, elektronik posta (e-posta) adre                                                                                                    | simle işlem yapmak istiyor                                                                                                    | um.                                 | ¥                                                                   |

"Kayıt Ol" tuşuna tıklayarak gelen ekranda T.C. Kimlik Numarası ve MKK Şifresi girişi yapılarak bir sonraki bölüme geçmek için "İlerle" tuşuna tıklanır.

Kullanıcıların 2.bölümde Parola ve Karşılama Mesajı bilgilerini oluşturmaları gerekmektedir.

Sırasıyla Parola ve Karşılama Mesajı bilgilerini oluşturan yatırımcılar "İlerle" tuşuna tıklayarak üyelik taahhütnamesi ve iletişim bilgilerini girecekleri son bölüme geçiş yapabilirler.

Son bölümde "Üye Ol" tuşuna tıklandığında e-posta ile gönderilen aktivasyon mesajındaki link (web adresi) tıklanarak üyelik tamamlanır.

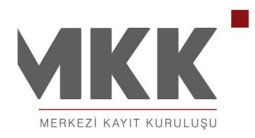

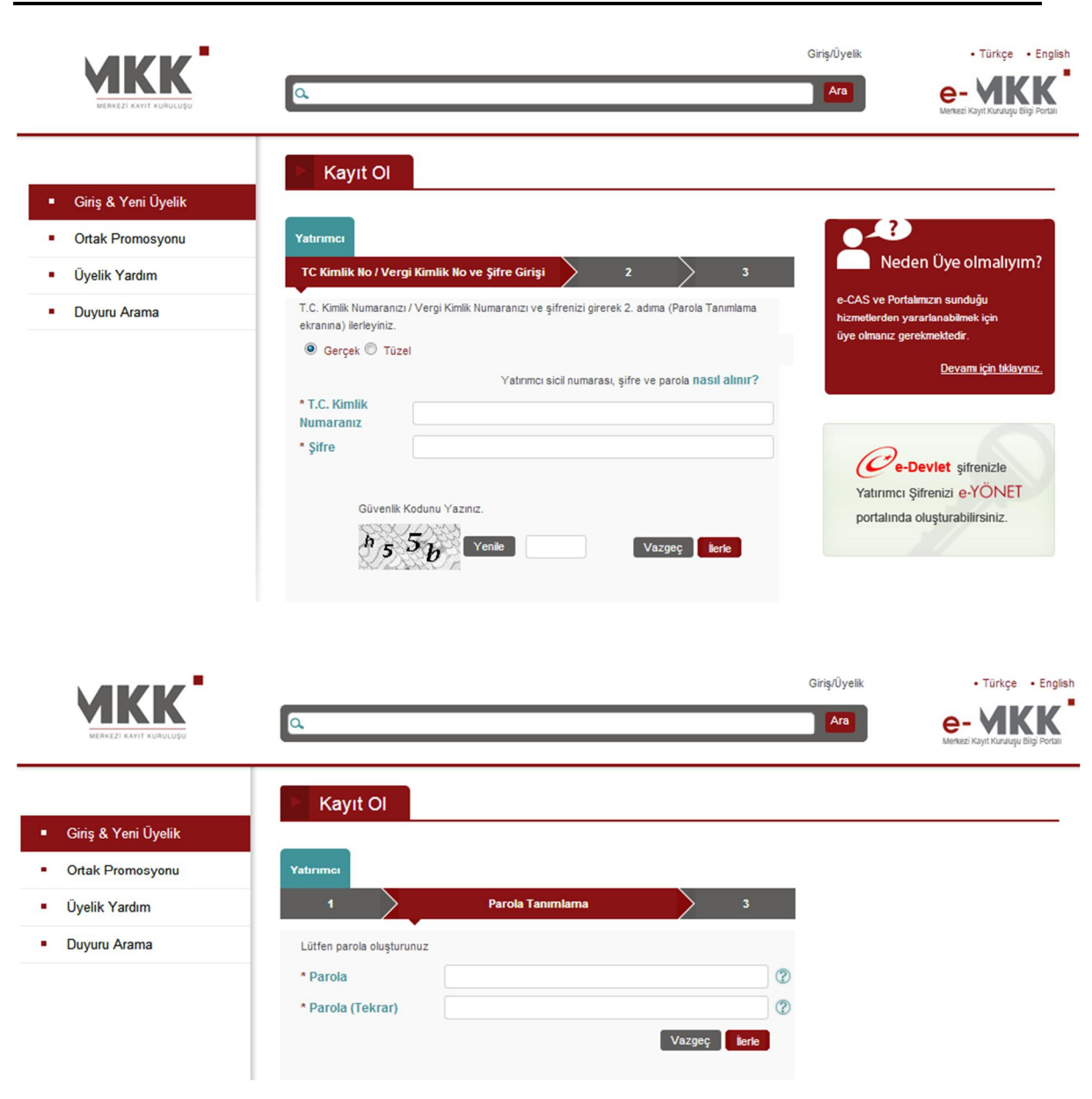

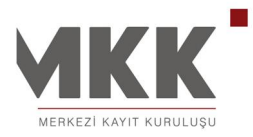

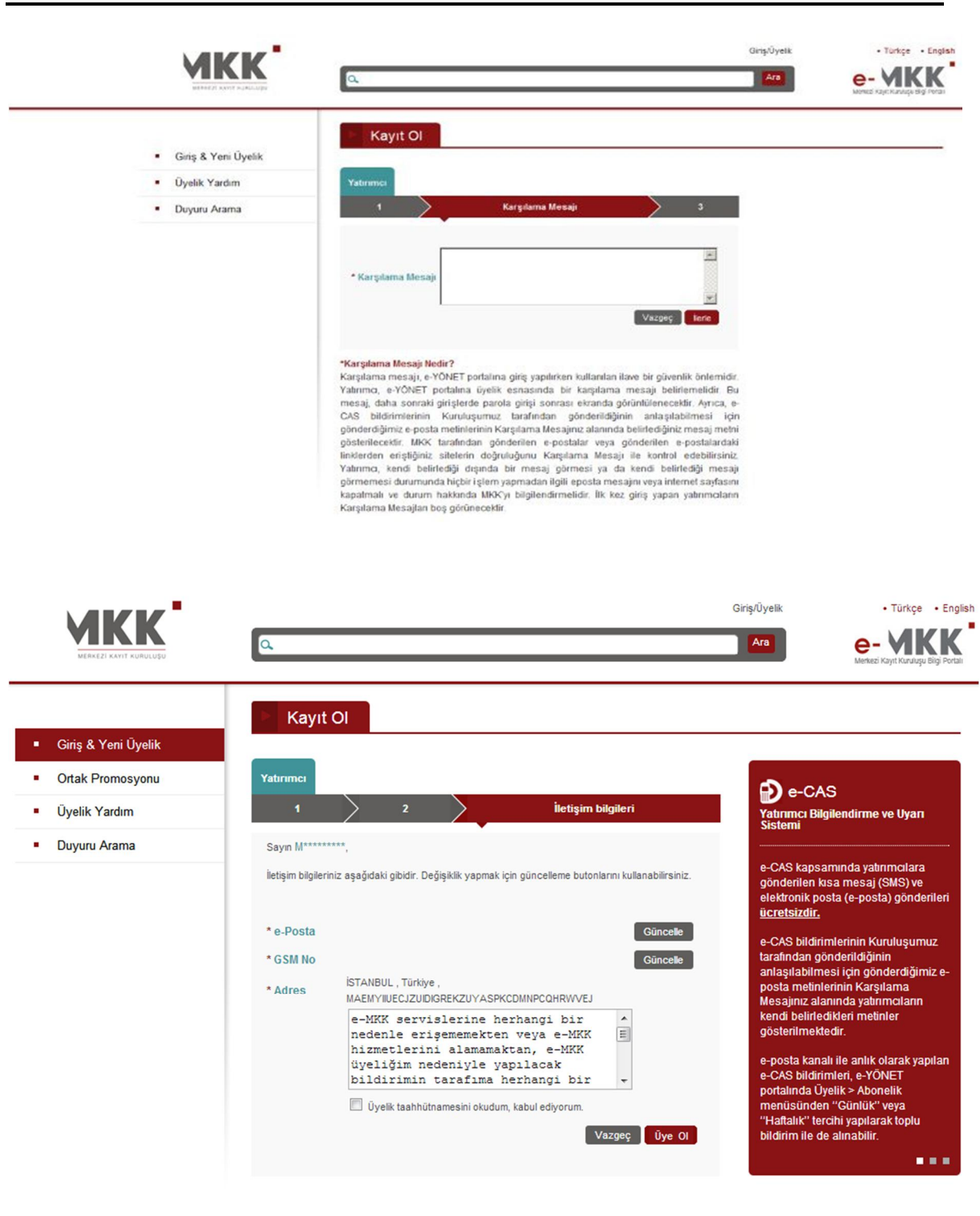

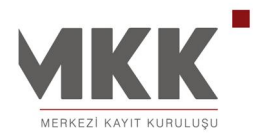

MKK Sicil Numarası ve MKK Şifresi ile Üyelik Kaydı

MKK Sicil Numarası ve MKK Şifresini bilen yatırımcılar "MKK Sicil ve Şifrem ile işlem yapmak istiyorum." seçeneğinden MKK Sicil Numarası ve MKK Şifreleri ile üyelik kaydı yapabilmektedir.

|                                                                                              | ۵                                                                                                    |                                                                                             | Giriş/Üyelik<br>Ara | • Türkçe • English<br>e- YKKK<br>Merkezi Kayıt Kuruluşu Bigi Portalı |
|----------------------------------------------------------------------------------------------|----------------------------------------------------------------------------------------------------|---------------------------------------------------------------------------------------------|---------------------|----------------------------------------------------------------------|
| <ul> <li>Giriş &amp; Yeni Üyelik</li> <li>Ortak Promosyonu</li> <li>Üyelik Yardım</li> </ul> | Giriş & Kayıt<br>Yatırımcı İhraççı                                                                                                    |                                                                                             |                     |                                                                      |
| Duyuru Arama                                                                                 | e-DEVLET Şifrem ile işlem yapmak istiyoru<br>T.C. Kimlik Numaram / Vergi Kimlik Numa<br>MKK Sicil ve Şifrem ile işlem yapmak istiy<br>Bu bölümde MKK tarafından adresinize gönderile | m.<br>ram ve MKK Şifrem ile işlem yapr<br>orum.<br>n MKK Şifreniz ile işlem yapabilirsiniz. | mak istiyorum.      | ¥<br>¥                                                               |
|                                                                                              | İlk Defa Kayıt Yaptıracağım<br>Gerekenler;<br>* MKK Sicil ve Şifresi<br>* Cep telefonu numaranız<br>* E-posta adresiniz                                                              | Kayıtlı Yatırımcıyım       MKK Sicil       MKK Parola       Parolamı Unuttum                |                     | Ciriş                                                                |
|                                                                                              | Yatırımcı değilim, elektronik posta (e-posta                                                                                                    | ) adresimle işlem yapmak istiyor                                                            | um.                 | ¥                                                                    |

"Kayıt Ol" tuşuna tıklayarak gelen ekranda MKK Sicil Numarası ve MKK Şifresi girişi yapılarak bir sonraki bölüme geçmek için "İlerle" tuşuna tıklanır.

Kullanıcıların 2.bölümde Parola ve Karşılama Mesajı bilgilerini oluşturmaları gerekmektedir.

Sırasıyla Parola ve Karşılama Mesajı bilgilerini oluşturan yatırımcılar "İlerle" tuşuna tıklayarak üyelik taahhütnamesi ve iletişim bilgilerini girecekleri son bölüme geçiş yapabilirler.

Son bölümde "Üye Ol" tuşuna tıklandığında e-posta ile gönderilen aktivasyon mesajındaki link (web adresi) tıklanarak üyelik tamamlanır.

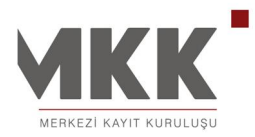

07.02.2013

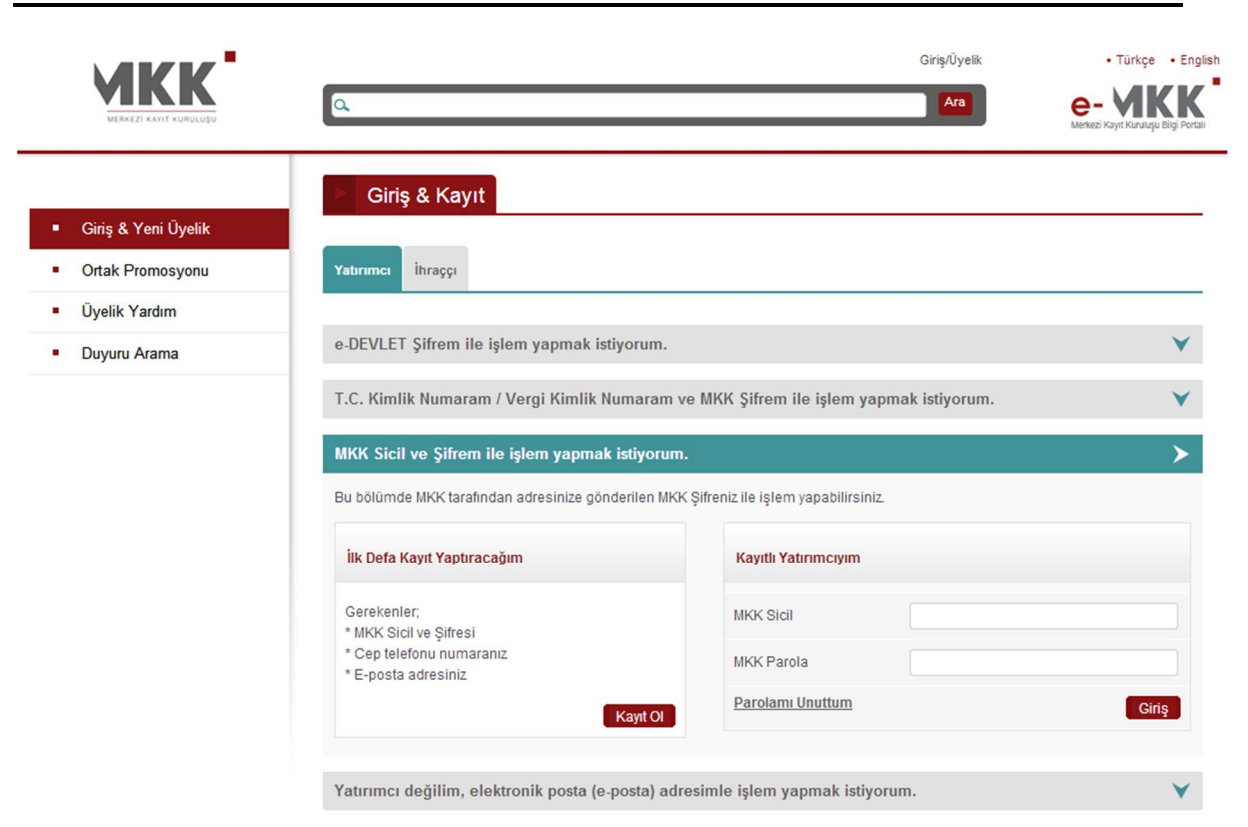

|                                                          | ٩                                                    |                  |                      | Giriş/Üyelik<br>Ara | • Türkçe • English<br>e- <b>VKKK</b><br>Menizi Küyet Kurulışu Bilgi Portalı |
|----------------------------------------------------------|------------------------------------------------------|------------------|----------------------|---------------------|-----------------------------------------------------------------------------|
| <ul> <li>Giriş &amp; Yeni Üyelik</li> </ul>              | Kayıt Ol                                             |                  |                      |                     |                                                                             |
| <ul><li>Ortak Promosyonu</li><li>Üyelik Yardım</li></ul> | Yatırımcı<br>1                                       | Parola Tanımlama | 3                    |                     |                                                                             |
| Duyuru Arama                                             | Lütfen parola oluşturunuz * Parola * Parola (Tekrar) |                  |                      | D                   |                                                                             |
|                                                          |                                                      |                  | Vazgeç <b>İlerle</b> |                     |                                                                             |

11 / 14

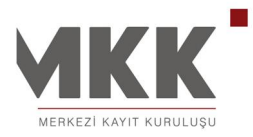

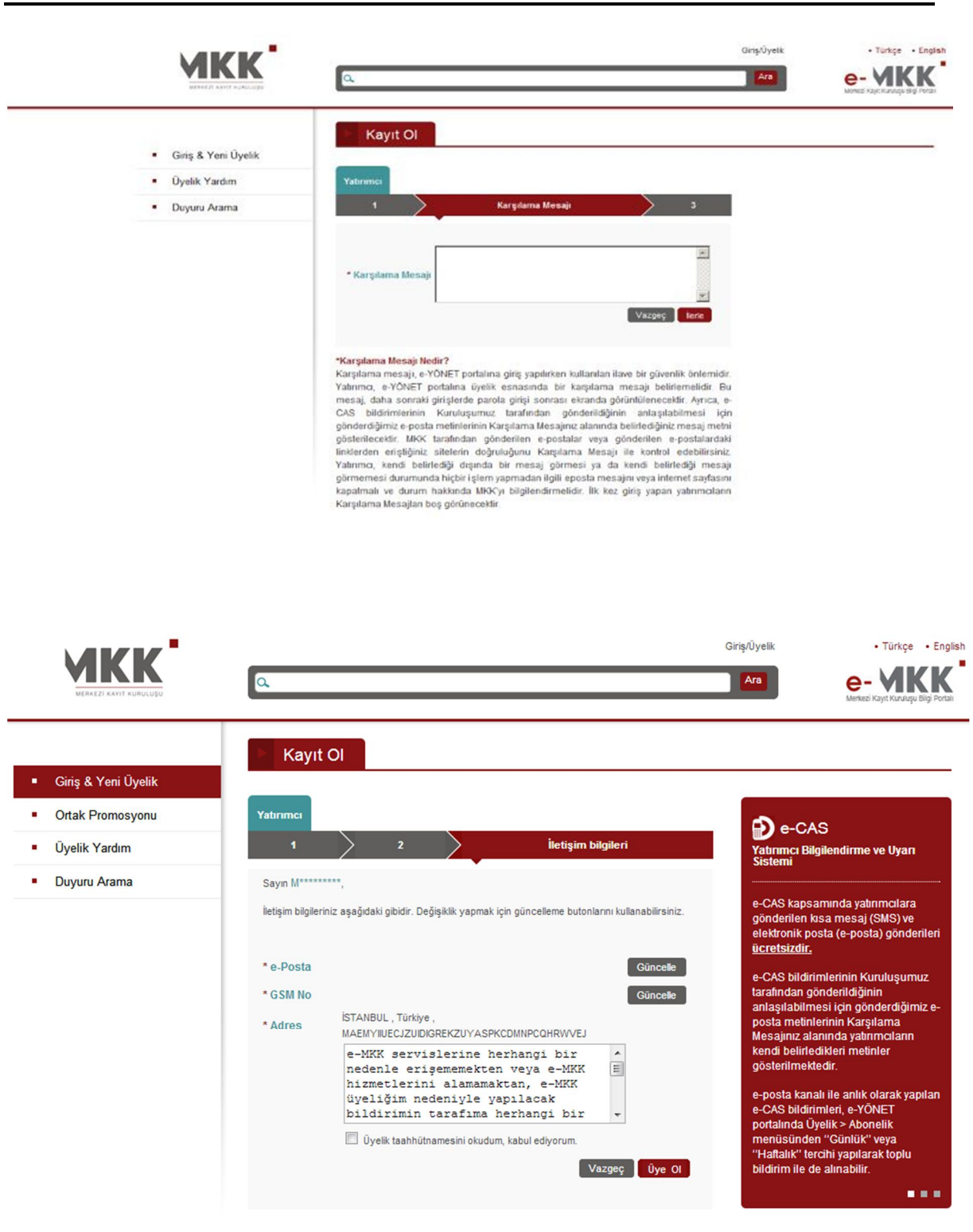

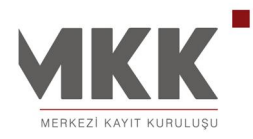

#### GEZG**İ**N ÜYE

#### Elektronik Posta Adresi ile Üyelik Kaydı

MKK Şifresi ya da e-DEVLET Şifresi olmadan da e-MKK Bilgi Portalı'na üyelik yapılabilir. Geçerli bir elektronik posta adresi olan kullanıcılar "Yatırımcı değilim, elektronik posta (e-Posta) adresimle işlem yapmak istiyorum." seçeneğinden elektronik posta adresleri ve belirleyecekleri bir parola ile üyelik kaydı yapabilmektedir.

|                                             | ٩                                               | Giriş/Üyelik<br>Ara                             | • Türkçe • Englis<br>e- <b>MKKK</b><br>Merkezi Kayıt Kurulışu Bigi Portalı |
|---------------------------------------------|-------------------------------------------------|-------------------------------------------------|----------------------------------------------------------------------------|
| <ul> <li>Giriş &amp; Yeni Üyelik</li> </ul> | Giriş & Kayıt                                   |                                                 |                                                                            |
| <ul> <li>Ortak Promosyonu</li> </ul>        | Yatırımcı İhraççı                               |                                                 |                                                                            |
| Üyelik Yardım     Duyuru Arama              | e-DEVLET Şifrem ile işlem yapmak istiy          | prum.                                           | *                                                                          |
|                                             | T.C. Kimlik Numaram / Vergi Kimlik Nur          | naram ve MKK Şifrem ile işlem yapmak istiyorum. | ¥                                                                          |
|                                             | MKK Sicil ve Şifrem ile işlem yapmak is         | tiyorum.                                        | >                                                                          |
|                                             | Bu bölümde MKK tarafından adresinize gönde      | rilen MKK Şifreniz ile işlem yapabilirsiniz.    |                                                                            |
|                                             | İlk Defa Kayıt Yaptıracağım                     | Kayıtlı Yatırımcıyım                            |                                                                            |
|                                             | Gerekenler;<br>* MKK Sicil ve Sifresi           | MKK Sicil                                       |                                                                            |
|                                             | * Cep telefonu numaranız<br>* E-posta adresiniz | MKK Parola                                      |                                                                            |
|                                             |                                                 | ayıt Ol                                         | Giriş                                                                      |
|                                             | Yatırımcı değilim, elektronik posta (e-po       | sta) adresimle işlem yapmak istiyorum.          | *                                                                          |

Kullanıcı, açılan sayfada geçerli bir e-posta adresi ile istenen bilgileri girip üyelik taahhütnamesini onayladıktan sonra "Üye OI" tuşuna tıkladığında üyelik talebini başlatmış olur. Daha sonra kendisine gönderilen aktivasyon mesajındaki link (web adresi) tıklanarak üyelik tamamlanır.

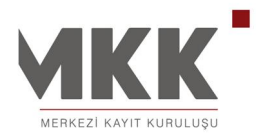

### e-MKK B $\mathbf{\dot{i}}$ LG $\mathbf{\dot{i}}$ PORTALI ÜYEL $\mathbf{\dot{i}}$ K KILAVUZU

|                                                            | ٩                                                                 |                                                                                                    | G          | riş/Üyelik • Türkçe • English<br>• English<br>• English<br>• English<br>• English<br>• English<br>• English             |
|------------------------------------------------------------|-------------------------------------------------------------------|----------------------------------------------------------------------------------------------------|------------|----------------------------------------------------------------------------------------------------|
| Giriş & Yeni Üyelik     Ortak Promosyonu     Üyelik Yardım | Kayıt Ol<br>Yeni üye - Gezgin<br>Yatırmcı sıcıl numarı            | anız ve şifreniz yok ise portalda yeni üye olarak kayıt işleminizi                                                                                                    | _          | Neden Üye olmalıyım?                                                                                                    |
| Duyuru Arama                                               | tamamlayabilirsiniz .<br>Yatrımcı sicil numarı<br>* Ad<br>* Soyad | ası, şifre ve parola nasıl alınır?                                                                                                    |            | Portalmızın sunduğu hizmetlerden<br>yararlanabilmek için üye olmanız<br>gerekmektedir.<br><u>Devamı için tıklavınız</u> |
|                                                            | * Parola<br>* Parola (Tekrar)                                     | Güvenlik Kodunu Yazınız.                                                                                                    | (?)<br>(?) | <b>e-Devlet</b> şifrenizle<br>Yatırımcı şifrenizi e-YÖNET<br>portalında oluşturabilirsiniz.                             |
|                                                            |                                                                   | <ul> <li>-MKK servislerine herhangi bir nedenle<br/>erişememekten veya e-MKK hizmetlerini<br/>alamamaktan, e-MKK üyeliğim nedenlyle<br/>yapılacak bildirimin tarafıma herhangi bir<br/>nedenle geç veya eksik gelmesi ya da hiç<br/>gelmemesinden, içerik sağlayanlar tarafından</li> <li>Öyelk tashhütnamesini okudum, kabul ediyorum.</li> </ul> | ▲<br>Ⅲ     |                                                                                                    |